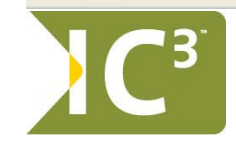

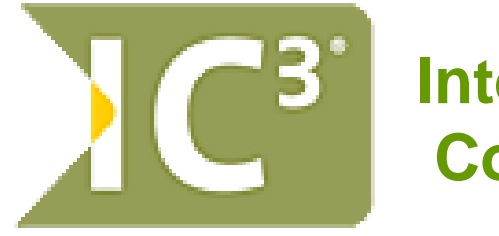

Internet and Computing Core Certification (IC<sup>3</sup>)

計算機綜合能力考核 全球標準 →計算機基礎 Computing Fundamentals →主要軟體應用 Key Applications →網路應用(與安全) Living Online

http://www.certiport.com http://www.certiport.com.tw

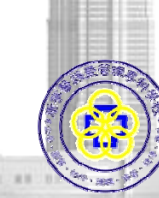

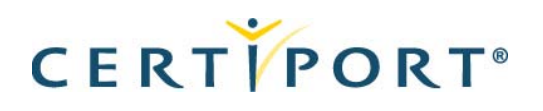

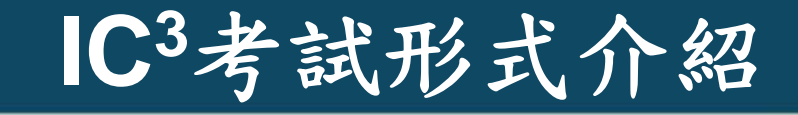

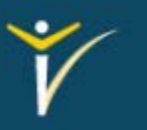

| 科目                        | 題數           | 考試時間 | 及格成績*   |
|---------------------------|--------------|------|---------|
| Computing<br>Fundamentals | 約45          | 45分鐘 | 約800分   |
| Key Applications          | 約45          | 45分鐘 | 約 750 分 |
| Living Online             | 約45          | 45分鐘 | 約800分   |
| IC3 題目類型                  |              |      |         |
| 单項選擇題 多項法 植空题 配對          | 择題 多項選擇題 配對題 |      | 衣全球成績浮動 |
| 是非題 實作                    | 題            |      |         |

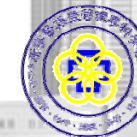

CERTIPORT®

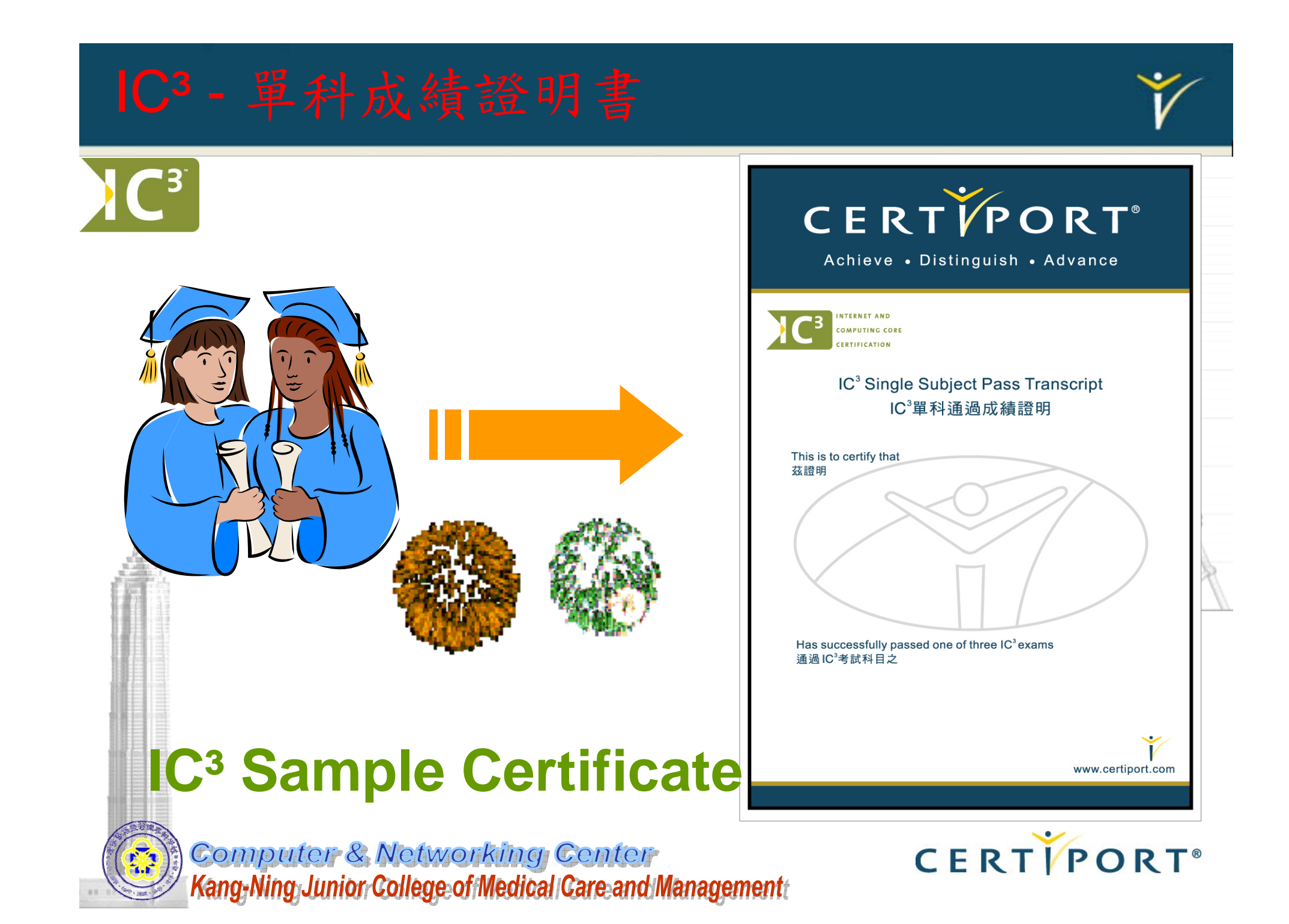

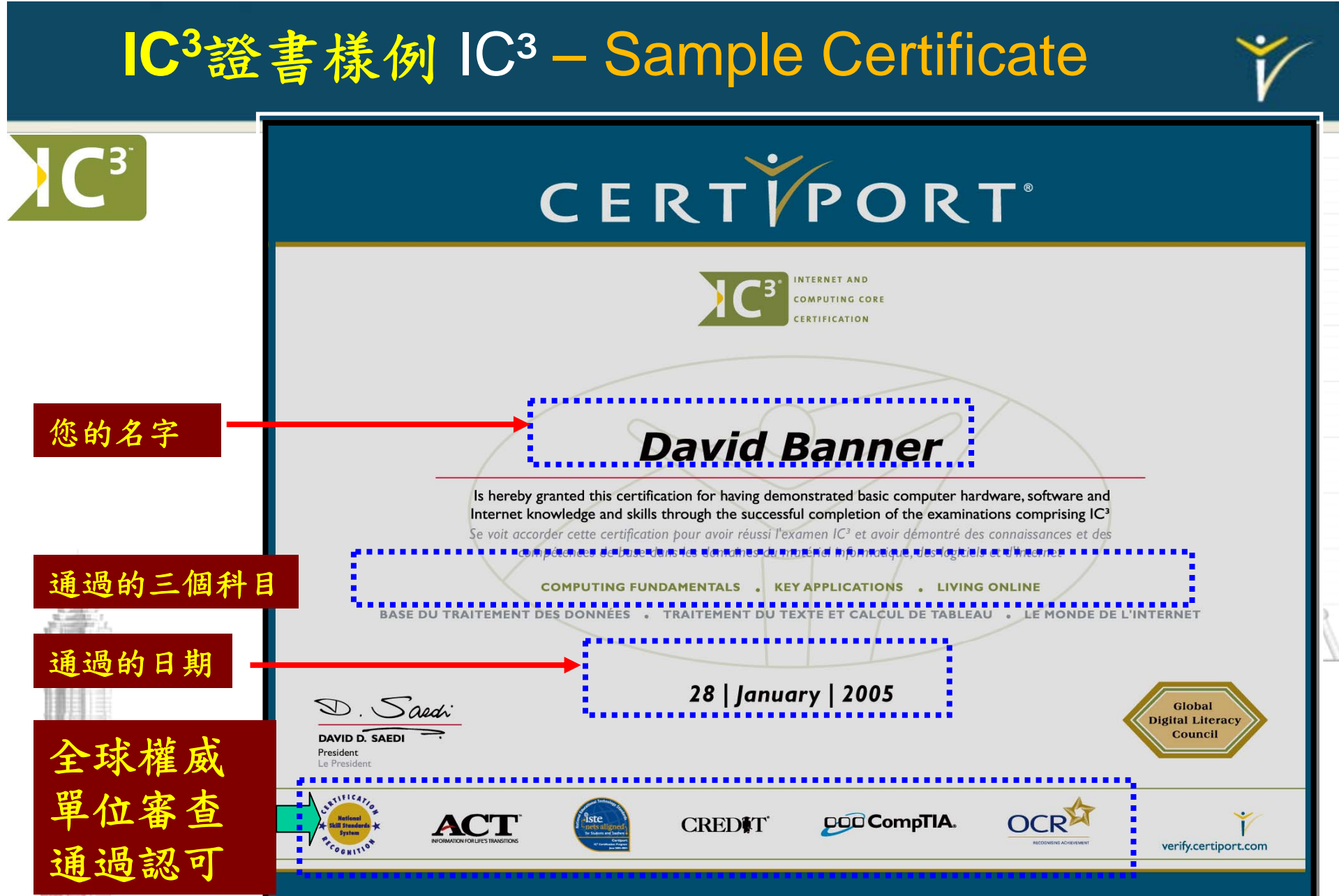

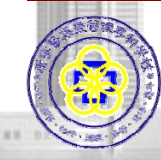

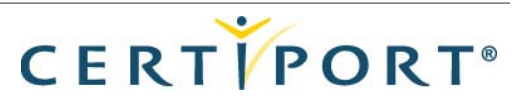

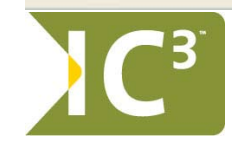

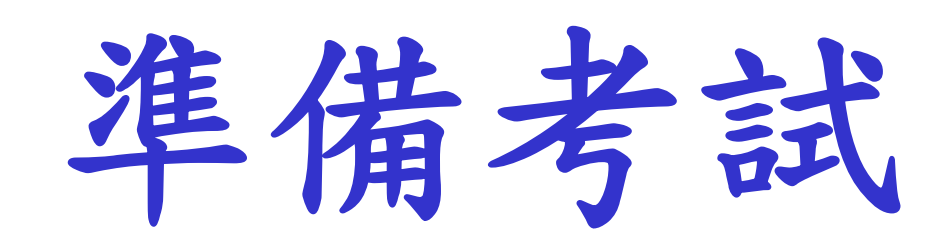

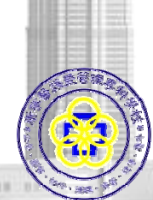

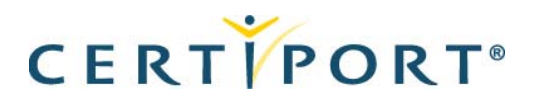

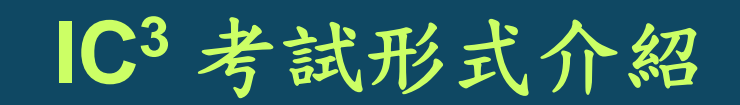

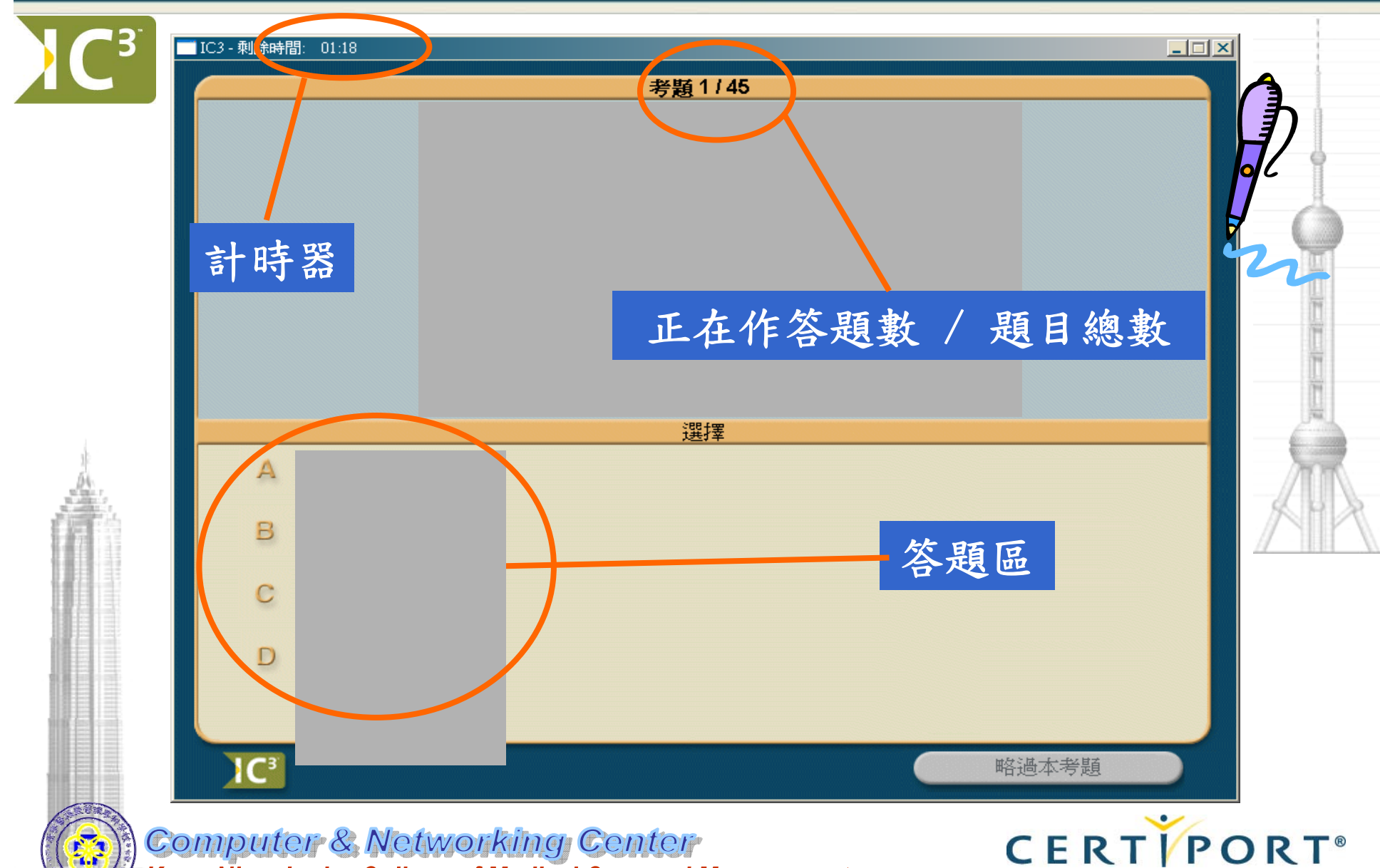

Kang-Ning Junior College of Medical Care and Management

# IC3 考試形式 Demo

![](_page_6_Picture_1.jpeg)

Kang-Ning Junior College of Medical Care and Management

CERTIPORT

![](_page_7_Picture_0.jpeg)

![](_page_7_Picture_2.jpeg)

![](_page_8_Picture_1.jpeg)

| 測驗題目如有<br>記錄表上做記<br>考試時間很充 | 需錄裕 | 檢<br>,<br>, | 查以慢  | 或便慢      | 信また         | <b>多</b> 育子         | 文 後 田           | 之命作 | 問查答        | 題修,          | ,請 <u>在試題</u><br>改。<br>但不要留連 |
|----------------------------|-----|-------------|------|----------|-------------|---------------------|-----------------|-----|------------|--------------|------------------------------|
| 於某一題。                      |     | þ           | C3 國 | 際計<br>≕  | ─算 <b>楼</b> | 综合                  | 能力<br>-         | 測験  | <b>t</b> ⊷ |              |                              |
|                            | 1   | 2           | 3    | ब्ग<br>4 | ・東思 前に<br>5 | 5 <b>₩</b> ₩35<br>6 | <b>ε</b> ⊷<br>7 | 8   | 9          | 10+'         | AA                           |
|                            | 11  | 12          | 13   | 14       | 15          | 16                  | 17              | 18  | 19         | 20+          | 22 20.01 35                  |
|                            | 21  | 22          | 23   | 24       | 25          | 26                  | 27              | 28  | 29         | <b>30</b> ⊷  |                              |
|                            | 31  | 32          | 33   | 34       | 35          | 36                  | 37              | 38  | 39         | <b>40</b> ₊≀ |                              |
|                            |     |             | 41   | l 42     | 2 43        | 3 44                | 4 43            | 50  |            |              |                              |

![](_page_8_Picture_4.jpeg)

![](_page_9_Figure_0.jpeg)

![](_page_10_Figure_1.jpeg)

![](_page_11_Figure_1.jpeg)

![](_page_11_Picture_3.jpeg)

![](_page_12_Picture_1.jpeg)

當提示列印成績時,請 選擇列印。

接著會跳出印表機對話 框,請選擇**取消**!

| <b>愛</b> 列印                                                                                                    |                |
|----------------------------------------------------------------------------------------------------|----------------|
| <ul> <li>一般 外觀 效果 紙張 基本</li> <li>選擇印表機</li> <li>第HP LaserJet 2200 Series PCL 6</li> <li>第HP LaserJet 2200 Series PCL 6 於 Knjc-eroslee</li> <li>第HP LaserJet 2200 Series PS</li> <li>第HP LaserJet 2200 Series PS</li> <li>**</li> <li>**</li></ul> |                |
| 範圍         ● 全部①         ● 選擇範圍①       ● 本頁①         ● 頁④:       □ 自動分頁         11 22 33                                                                                                    |                |
| 列印史 取消 憲                                                                                                    | ·用( <u>A</u> ) |

![](_page_12_Picture_6.jpeg)

![](_page_13_Picture_1.jpeg)

#### 考試測驗完畢,一定要舉手請監評人員進行成 績登記,並請考生確認成績上傳成功和簽名後 才可離開教室。

| AdminExec      AdminExec     老生的結果:Test_user 已成功上載     確定    | <ul> <li>考試測驗完成</li> <li>考試測驗完成</li> </ul> | <b>CERTVPORT</b><br>感謝您參加此次考試。<br>確定 | ×   |
|--------------------------------------------------------------|--------------------------------------------|--------------------------------------|-----|
| Computer & Networking<br>Kang-Ning Junior College of Medical | Center<br>Care and Management              | CERTIPOI                             | RT® |

### 考試中發生當機怎麼辦?

![](_page_14_Picture_1.jpeg)

- 使用Ctrl+Alt+Del進入 工作管理員,將考試系 統停止工作。
- 重新進入考試系統,輸入考生帳號與密碼,
   即可恢復原狀繼續該科目考試。
- 系統會從原當機時的時間開始算起,不會影響您的考試時間,請安心考試。

| <mark>삌</mark> Windows 工作管理。<br>檔案(F) 選項(O) 核                     | 員<br>(視(∀) 視窗(₩) 關機(                                                                            | <br>U) 說明(H)       |
|-------------------------------------------------------------------|-------------------------------------------------------------------------------------------------|--------------------|
| 應用程式<br><u>定</u> 作<br>《網路連線<br>《Certiport   Hom<br>》AdminExec 5.3 | *   效能   網路功能   f<br>me - Microsoft certification i<br>3 - 管理工作站軟體 (Stand<br>3 - 測驗工作站軟體 (Stand | 使用者                |
| •                                                                 | 工作結束(2) 切掛                                                                                      | ▶<br>與至③ 新工作 (N)   |
| 急理程序: 49 CPU                                                      | J使用率:0% 認可                                                                                      | 使用: 409K / 2423K / |

![](_page_14_Picture_6.jpeg)

![](_page_14_Picture_8.jpeg)

![](_page_15_Picture_0.jpeg)

![](_page_15_Picture_1.jpeg)

![](_page_15_Picture_2.jpeg)

![](_page_15_Picture_4.jpeg)

#### 打開iQsystem Exams X iQsystem Exams 我的文件 我的電腦 🌱 iQsystem 6.01 ? × 62 歡迎 網路上的克 輸入您的 Certiport 使用者姓名和密碼。在「考試類型」 輩中選擇您今天將要進行的考試類型。 3 資源回收筒 e 輸入您註册的 使用者姓名: Internet Explorer P 密碼: 帳號和密碼 PhotoImpact 10 考試類型: PhotoImpact Album 10 Microsoft Office Specialist Microsoft Office Specialist Internet and Computing Core Certification Ulead Photo Explorer 8.5 取消 選擇Internet and Computing Core Certification 第開始 3 3 3 2 2 集寧醫護暨管理專科學 C PhotoImpact 身分證號產生範例網頁 📢 🐢 🔩 🚅 🚾 🔩 🦥 🎹 下午 04:07

Computer & Networking Center Kang-Ning Junior College of Medical Care and Management CERTIPORT

![](_page_17_Picture_0.jpeg)

![](_page_17_Figure_1.jpeg)

Comp Kang-Nin

Computer & Networking Center Kang-Ning Junior College of Medical Care and Management CERTIPORT®

![](_page_18_Figure_0.jpeg)

![](_page_19_Figure_0.jpeg)

![](_page_20_Picture_0.jpeg)